## **Optimal Internet Explorer Settings**

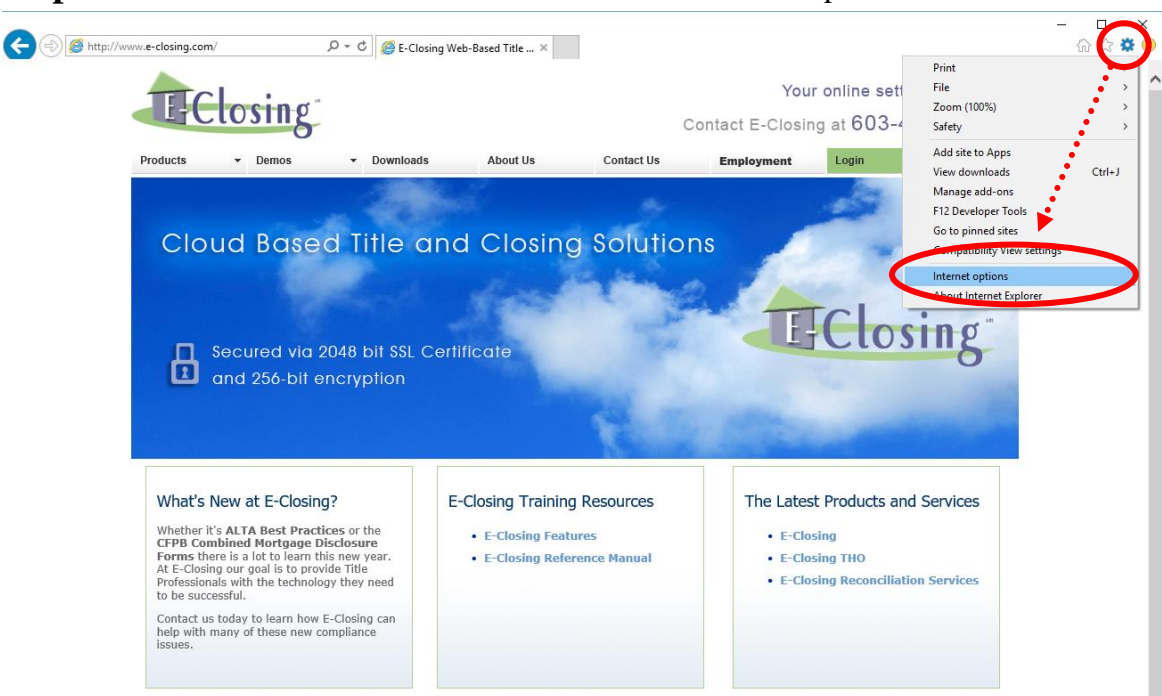

Step 1: Choose the Tools tab and scroll down to the Internet Options menu.

Step 2: Click on the Settings button in the Tabs section.

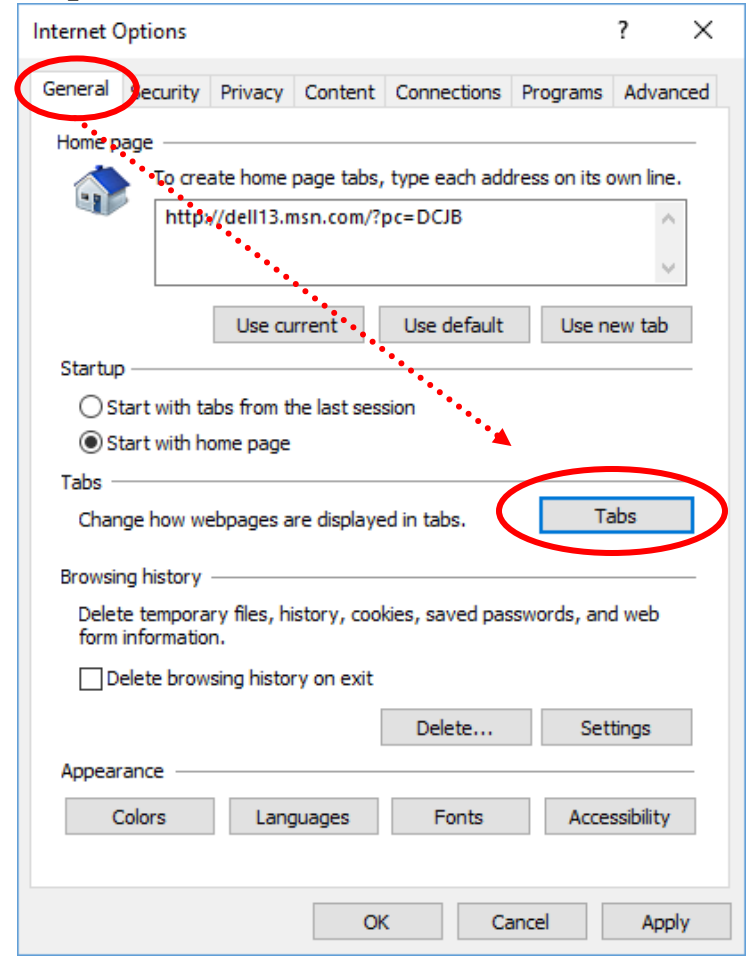

**Step 3:** Make sure the boxes are checked as follows:

| Tabbed Browsing Settings                                                                                                    | × |
|----------------------------------------------------------------------------------------------------|---|
| Tabbed Browsing<br>Warn me when dosing multiple tabs<br>Always switch to new tabs when they are created<br>Show previews for individual tabs in the taskbar*<br>Enable Tab Groups*<br>Open each new tab next to the current tab<br>Open only the first home page when Internet Explorer starts |   |
| When a new tab is opened, open:<br>The new tab page  When a pop-up is encountered:<br>O Let Internet Explorer decide how pop-ups should open<br>O Always open pop-ups in a new window                                                                                                    |   |
| <ul> <li>Always open pop-ups in a new tab</li> <li>Open links from other programs in:         <ul> <li>A new window</li> <li>A new tab in the current window</li> <li>The current tab or window</li> </ul> </li> <li>* Takes effect after you restart your computer</li> </ul>                 |   |
| Restore defaults OK Cancel                                                                                                    |   |

Step 4: Click OK, you may need to restart Internet Explorer